## 医療費通知の閲覧方法

かかった医療費の総額・自己負担分・健康保険組合負担分をそれぞれお知らせします。

《通知書Web公開時期》

毎月月末に情報が更新されます。診察月の2~3ヵ月後に公開されます。

## 《支給決定通知書の見方》

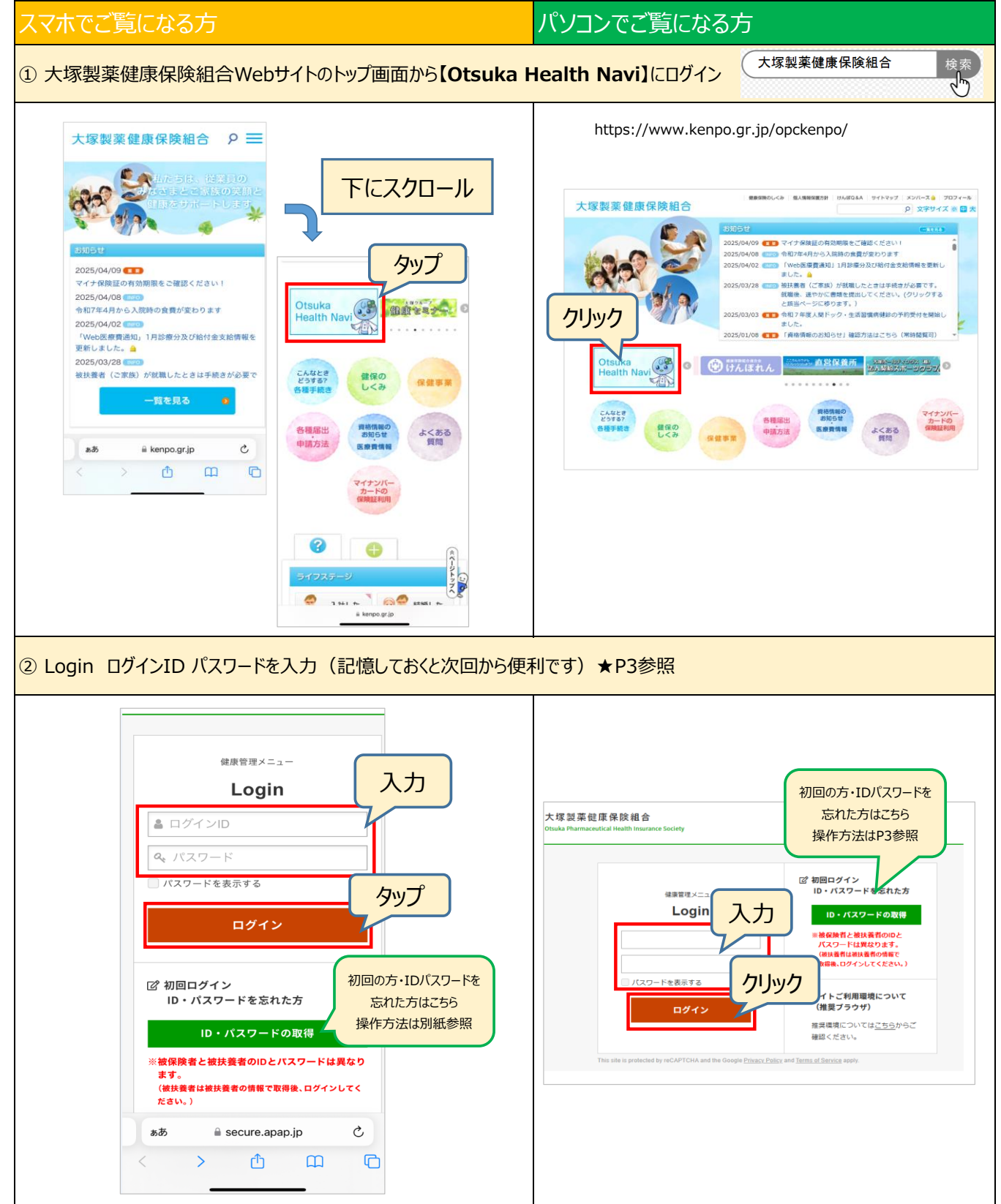

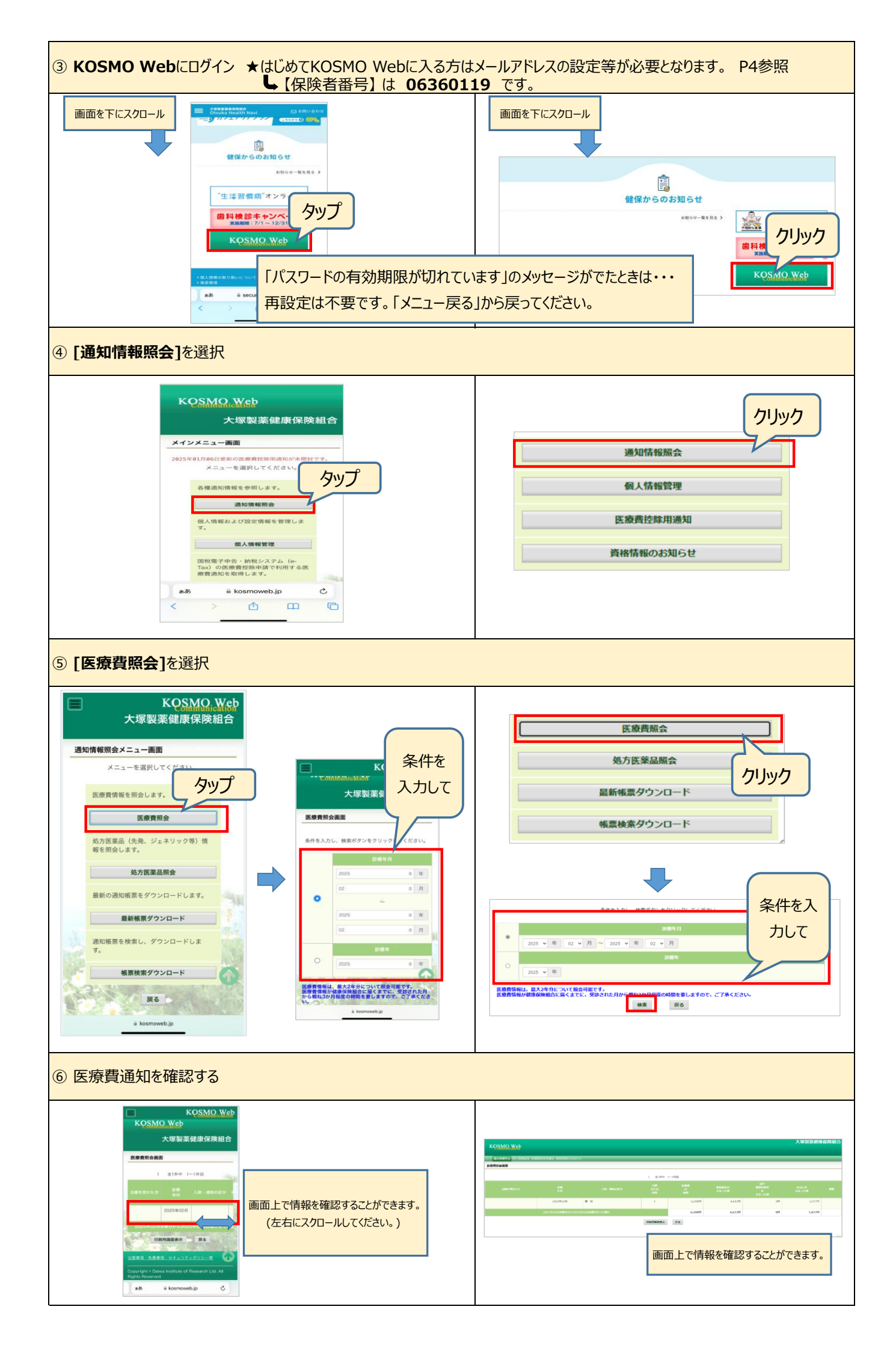

## Login 初回ログインの方/ID・パスワードを忘れた方

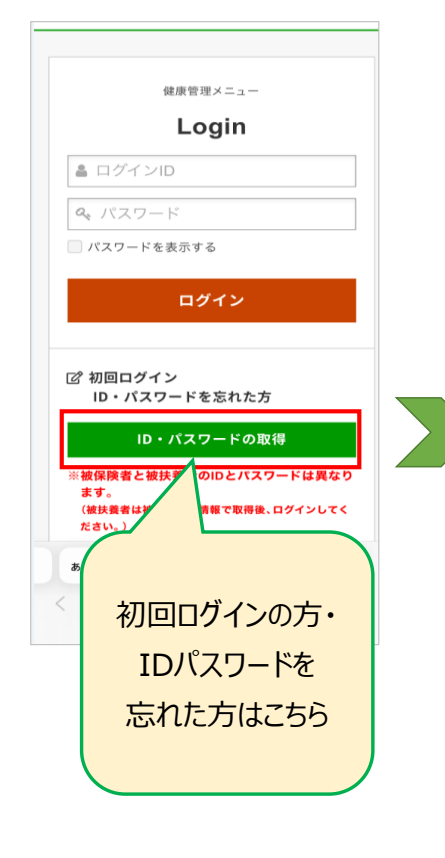

| -<br>以下の項目を入力(選択)し、[ 次へ ]を押して<br>ください。                      |                 | シス         |
|-------------------------------------------------------------|-----------------|------------|
| ※カナ氏名(姓/名)は全角文字で入力してくだ<br>さい。                               |                 | ま          |
| ※保険証の「記号」と「番号」は別々に入力し<br>てください。                             |                 |            |
| ※「記号」と「番号」はマイナホーダルと確認<br>できます。<br>※保険証番号は「保険者番号:06360119」では |                 |            |
| ありません。<br>※婚姻等で姓が変わられた方で認証されない場                             |                 | L          |
| 健康保険証                                                       |                 |            |
| 記문                                                          |                 |            |
| 番号                                                          |                 |            |
| 氏名(全角カタカナ)                                                  |                 |            |
| (例) ケンポ                                                     |                 |            |
| (例) タロウ                                                     |                 | <          |
| 生年月日                                                        |                 |            |
| yyyymmdd 🟥                                                  | お問<br>-<br>お問い合 | い合         |
| 性別                                                          | お問い             | するお<br>合わせ |
| ◎ 男性 ◎ 女性                                                   |                 |            |
| → 次へ                                                        |                 |            |
| Copyright (C) Value HR Co.,Ltd. All rights reser            |                 |            |
| ⊜ secure.apap.jp                                            |                 |            |
|                                                             |                 |            |

ID・パスワードの取得

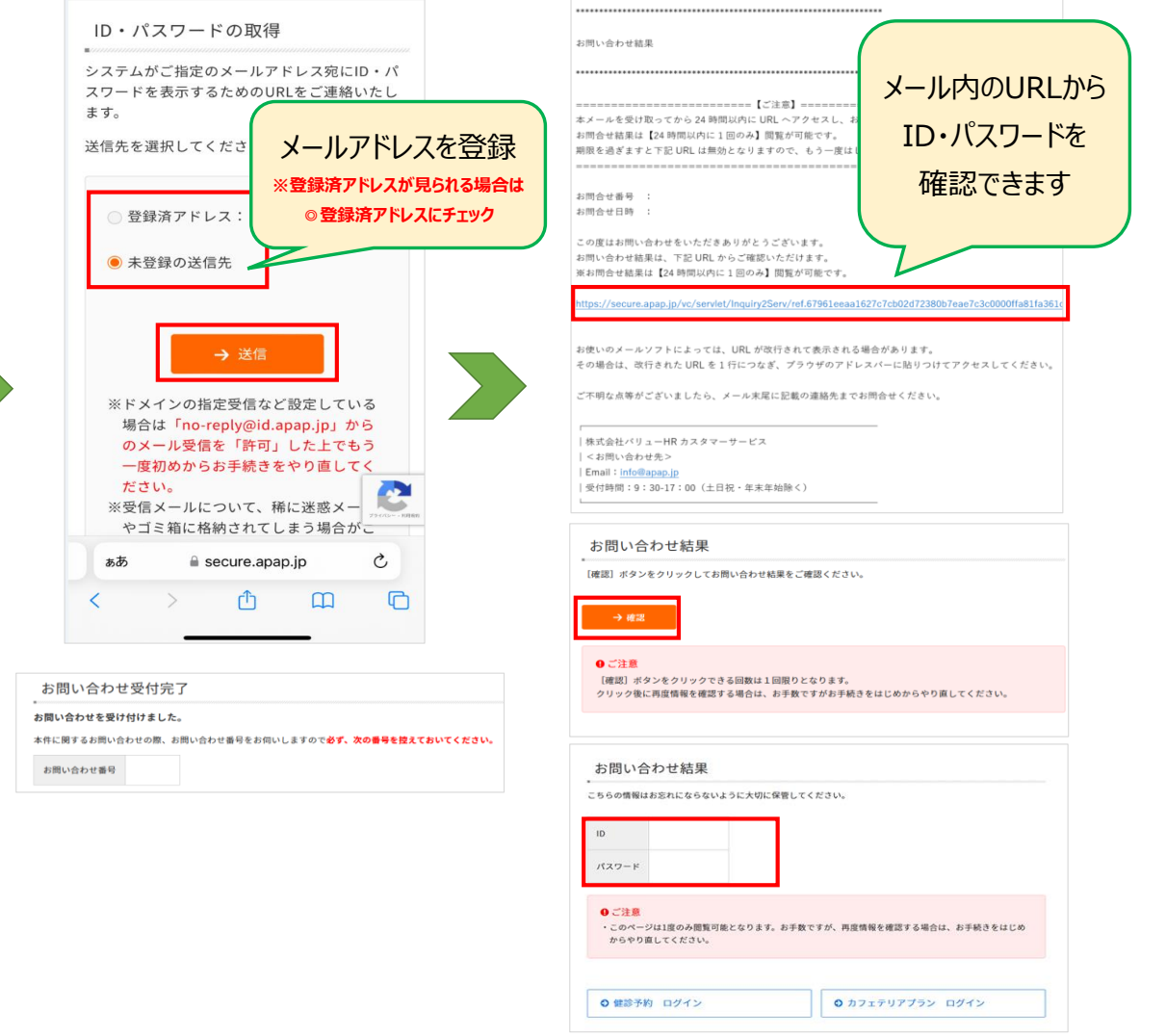

## KOSMO Web 初回ログインの方

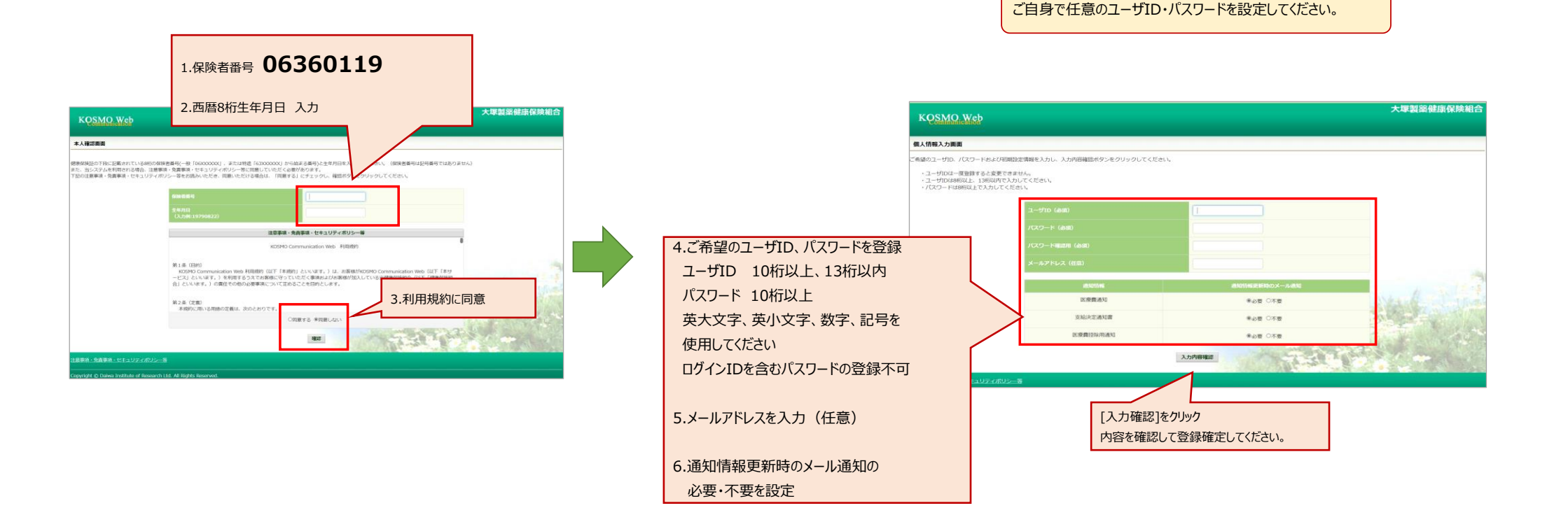